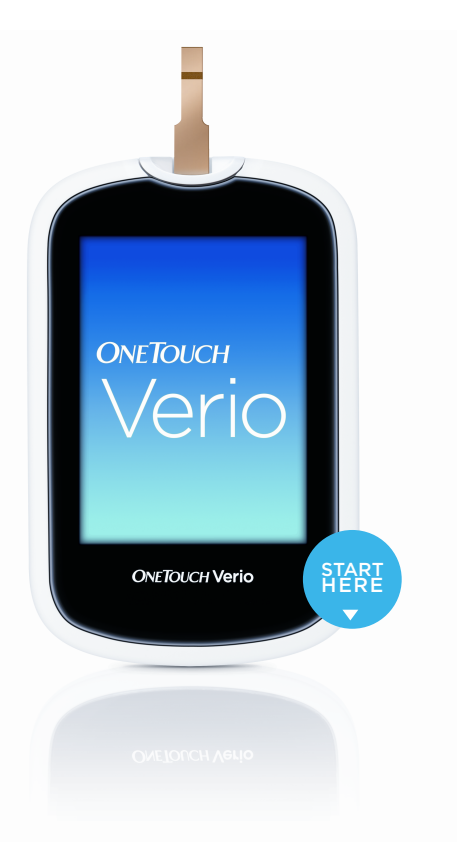

# The OneTouch Verio® System

# **Quick Start Guide**

The OneTouch Verio® Meter helps you better understand your results without any extra work.

See Owner's Booklet for additional details. As your partner in diabetes care, we welcome you to contact us (7 days a week, 8 a.m. - 10 p.m. Eastern Time) at 1-888-567-3003 (English), 1-888-567-3010 (español), or www.OneTouch.com.

#### Get to know your system

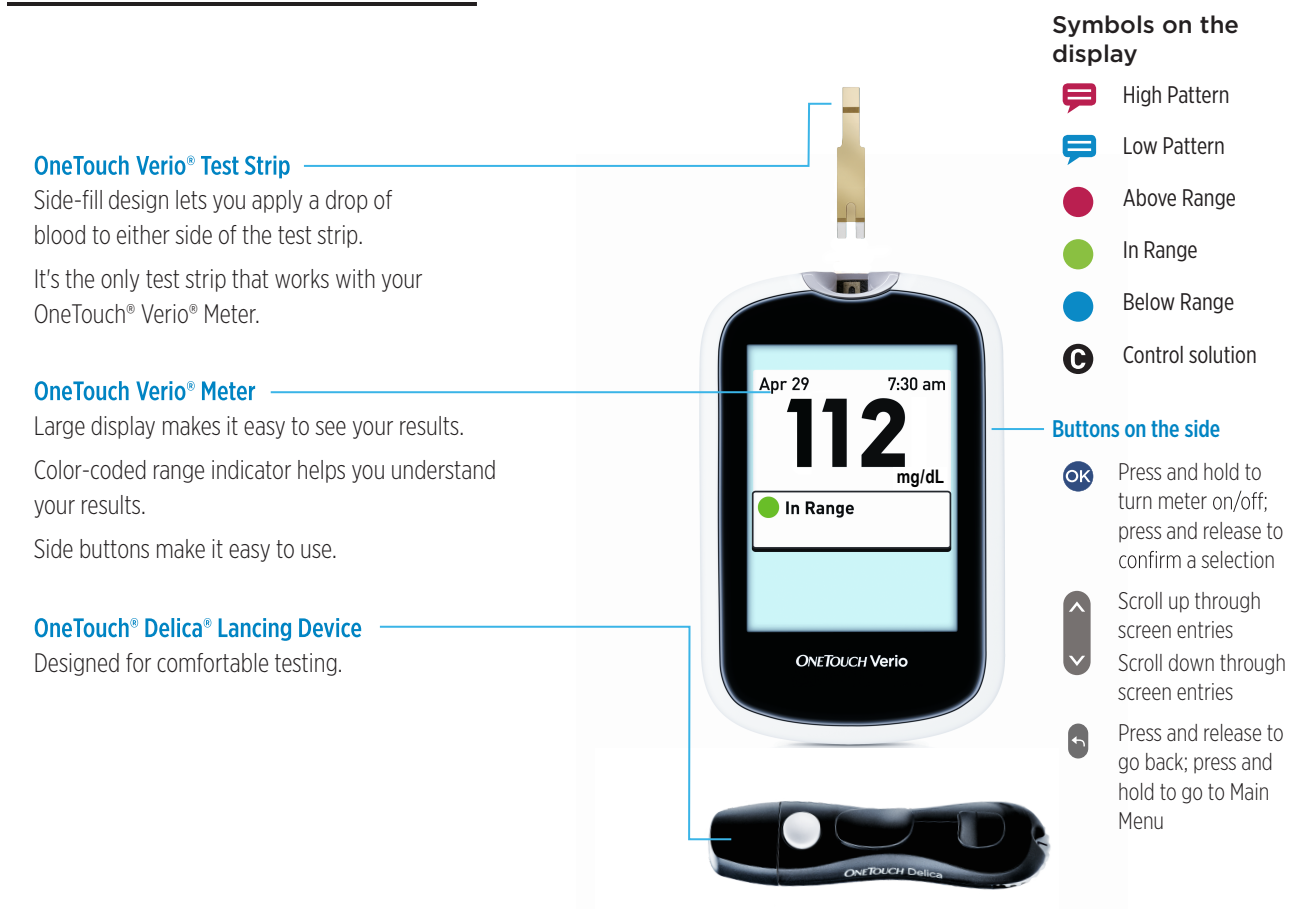

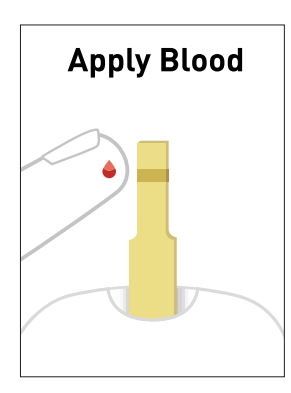

Insert a test strip and wait for the **Apply Blood** screen to appear.

Get a drop of blood and apply it to either side of the test strip.

Wait for the meter to count down and display your glucose test result.

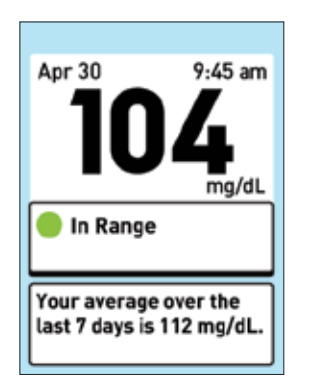

Messages will automatically appear to help you understand your results.

Your **7-Day Average** shows up automatically when you test two or more times over the past 7 days.

# Know if you are in-range or out-of-range

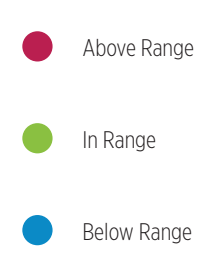

A colored dot and message appear below your result to let you know if you're within, below or above your range limits. The range limits are the

ones you set in the meter.

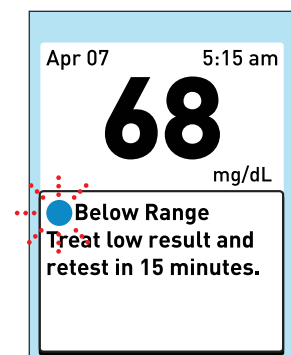

Treat Low Result Message

When your result is below the low range limit, your meter will prompt you to treat and retest.

# Know when you're making progress

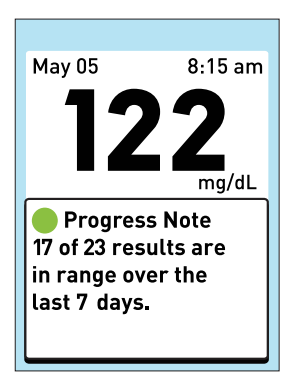

A **Consistency Message** tells you how often your past several results have been in range during the past 7 days.

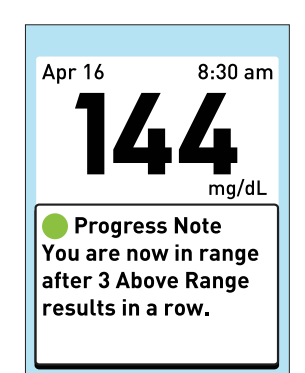

Achievement Message

#### An Achievement Message

tells you when your current result is in range following three or more results in a row that were above your high range limit.

NOTE: The Progress Note

(Consistency and Achievement) message must be turned on for these messages to be displayed.

Consistency Message

### Know when you've developed a pattern

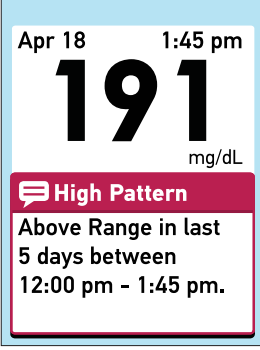

High Pattern Message

High Pattern messages tell you when your results are consistently above your high-range limit around the same time of day.

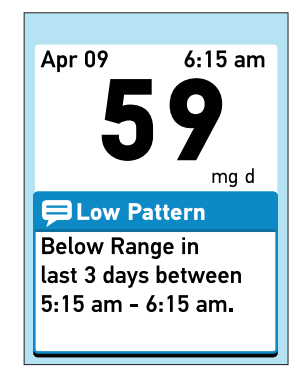

Low Pattern Message

Low Pattern messages you when your results are consistently below your range limit around the same time of day.

**NOTE:** Pattern messages must be turned on for these messages to be displayed.

## Know your glucose history

| Results Log                 |       |
|-----------------------------|-------|
|                             | mg/dL |
| Apr 30<br>11:52 am   🗭      | 182   |
| Apr 29<br>10:45 pm          | 98    |
| Apr 29<br>7:30 am           | 115   |
| Apr 28<br>10:12 am <b>ד</b> | 444   |

Review your individual glucose results on the **Results Log** screen.

| Averages                      |       |
|-------------------------------|-------|
|                               | mg/dL |
| <b>7 Days</b><br>57 Results   | 115   |
| <b>14 Days</b><br>133 Results | 160   |
| <b>30 Days</b><br>242 Results | 190   |
| <b>90 Days</b><br>500 Results | 130   |

Check your glucose averages over several time periods on the **Averages** screen.